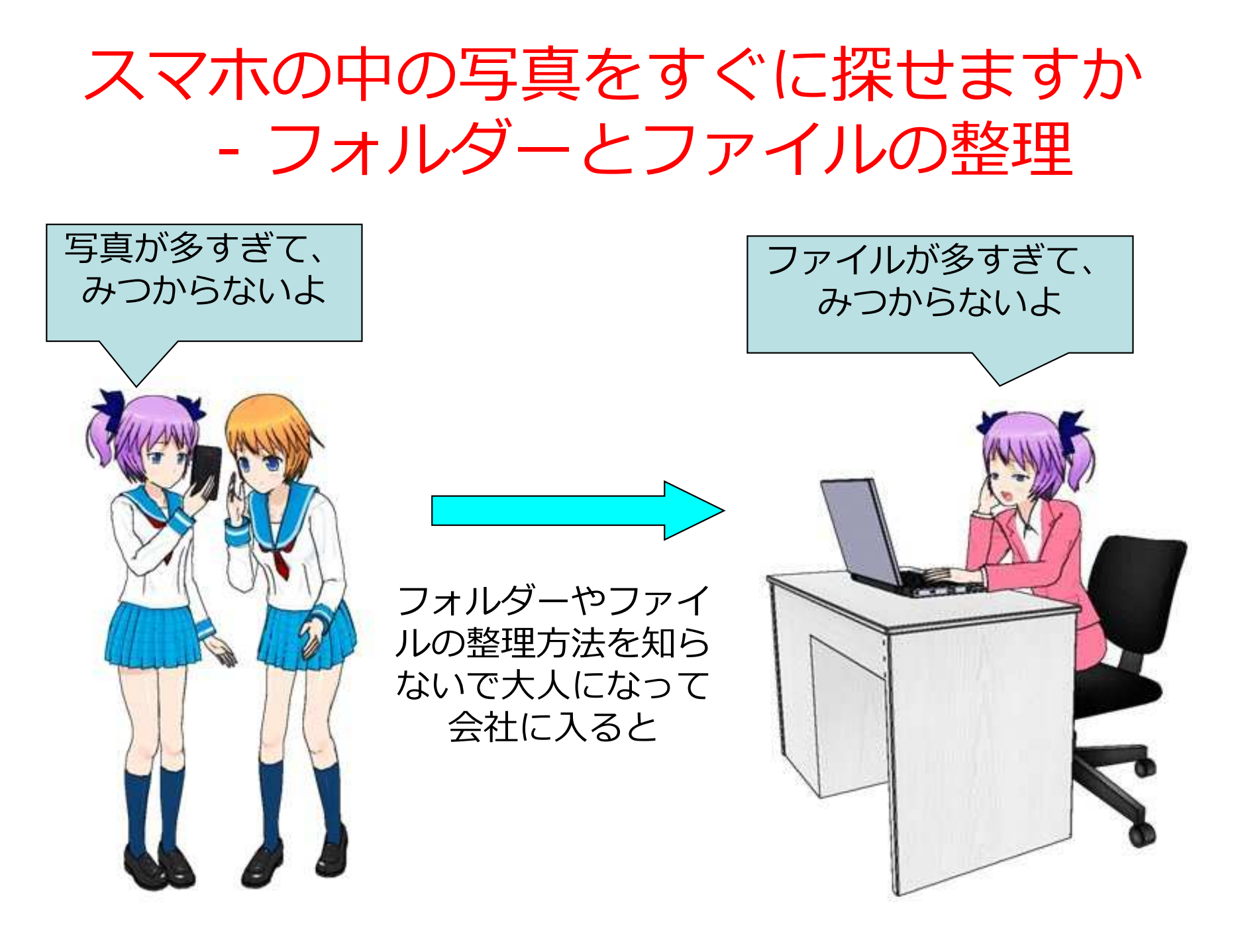

# スマホの中の写真・音楽を使う。

### iPhoneを使っている人

方法1: iCloudをPCで使用する(ID/パスワード必要) ブラウザでiCloudを開いてログイン

方法2:他のクラウドストレージを新規契約する Googleドライブがお勧め スマホにそのストレージのアプリをインストール

## Androidを使っている人

方法1: Google DriveをPCで使用する(ID/パスワード必要) ChromブラウザでGoogle Drive開いてログイン

方法2: USBケーブルで直接PCにつなぐ (ほとんどのスマホでOK)

方法3:他のクラウドストレージを新規契約する

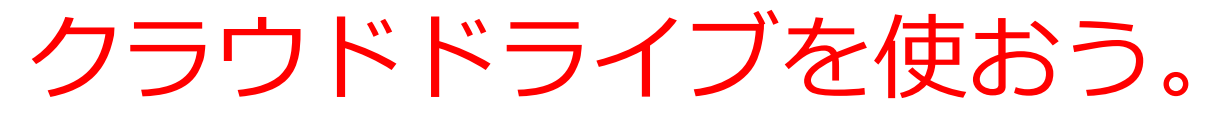

| 名称           | 無料容量 | 備考        |
|--------------|------|-----------|
| Google Drive | 15GB | Android   |
| iCloud       | 5GB  | iPhone    |
| One Drive    | 5GB  | Microsoft |
| Drop Box     | 2GB  |           |

すでにGoogle Driveを持っている人は他のドライ ブを作ってみること。 写真だったらGoogleフォト(画質が落ちるけど容量 無制限)

| 名称   | 無料容量 | 備考               |
|------|------|------------------|
| MEGA | 50GB | https://mega.nz/ |

ディスク – フォルダ – ファイル

| * = = + = = = = = = = = = = = = = = = = | Windows +           | · · · ·          | 000検索     |     | \$ |
|-----------------------------------------|---------------------|------------------|-----------|-----|----|
| B様・ 5イブラリニAM ・ 共和・                      | 夏秋年ファイル 新しいつ        | 77129-           | - 13      | • 0 | 0  |
| 査 ローカル ディスク (C:)                        | * EN *              | 医前日的             | 12:5      | #4X |    |
| 01_ft                                   | 🗼 01_任事             | 2014/02/06 14:55 | 22304-    |     |    |
| 🔒 02_第725                               | 62_票框               | 2014/01/27 B:3E  | 22-04     |     |    |
| 1 07_EE.L                               | 人和_00_              | 2014/03/21 9:13  | 2714      |     |    |
| 🕌 04_その相                                | 4 04_老の館            | 2013/16/18 20:38 | 7744      |     |    |
| a 05./YMI+                              | 05 (738040)         | 2013/11/15 17:23 | 22411     |     |    |
| Program Files                           | Program Files       | 2014/02/26 11:07 | 22414     |     |    |
| Program Files (x86)                     | Program Files (x86) | 2014/04/02 10:00 | 2274Ac.in |     |    |
| 1 Windows                               | A Windows           | 2014/02/26 11:07 | 27-61     |     |    |
| 1 2-1-                                  | 7-47-               | 2014/04/02 10:00 | 32-04     |     |    |

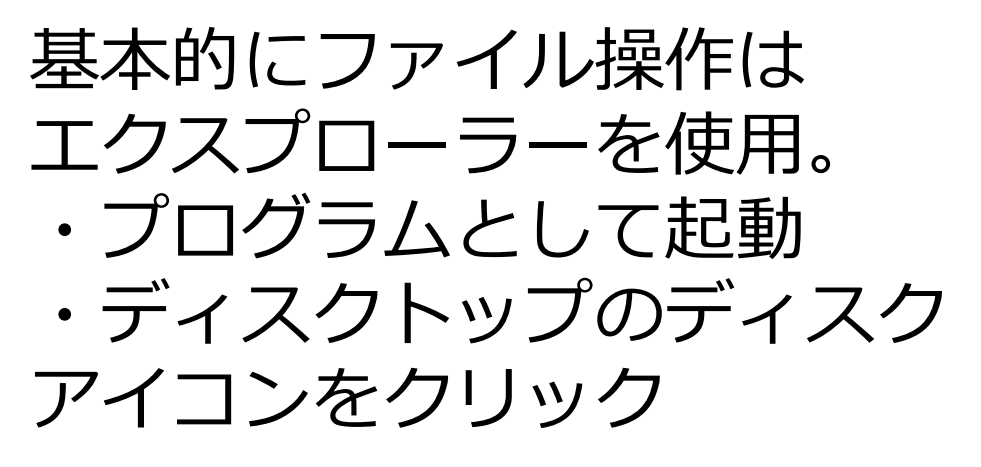

| Windows         | ディスク   | フォルダ | ファイル            |
|-----------------|--------|------|-----------------|
| の中の世界<br>(アイコン) |        |      |                 |
| 現実の世界           | キャビネット | フォルダ | 文書/写真/<br>映像/音楽 |
|                 |        |      |                 |

4

フォルダの中にフォルダ (フォルダーの階層化/フォルダ構成)

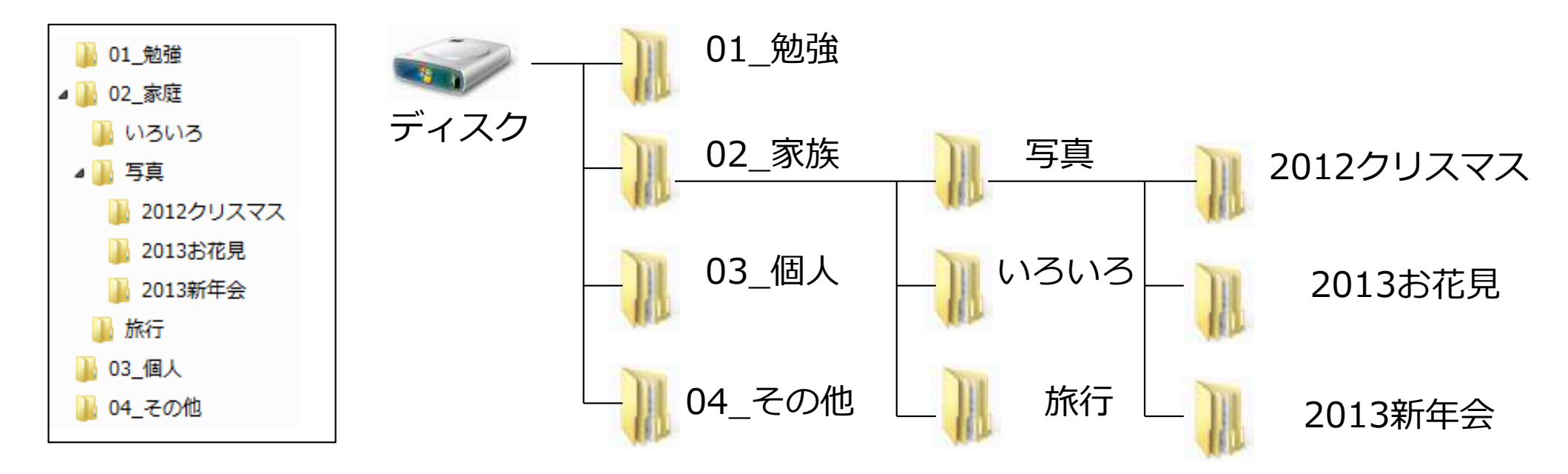

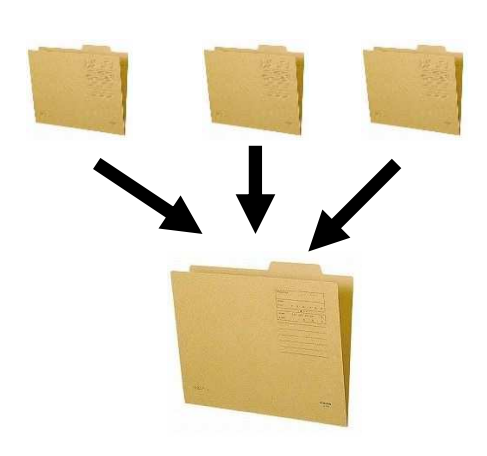

1つのフォルダだけ使って、その中にい ろいろなファイルや写真を入れると探す のが非常に大変なのは経験していると思 います。普通は複数フォルダを作って管 理しますね。 また、パソコンやスマートフォンでは、 フォルダの中に小さいファイルを作って 使うこともできます。

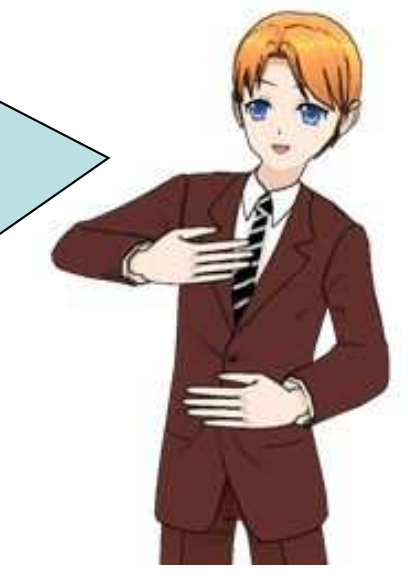

学校のフォルダー

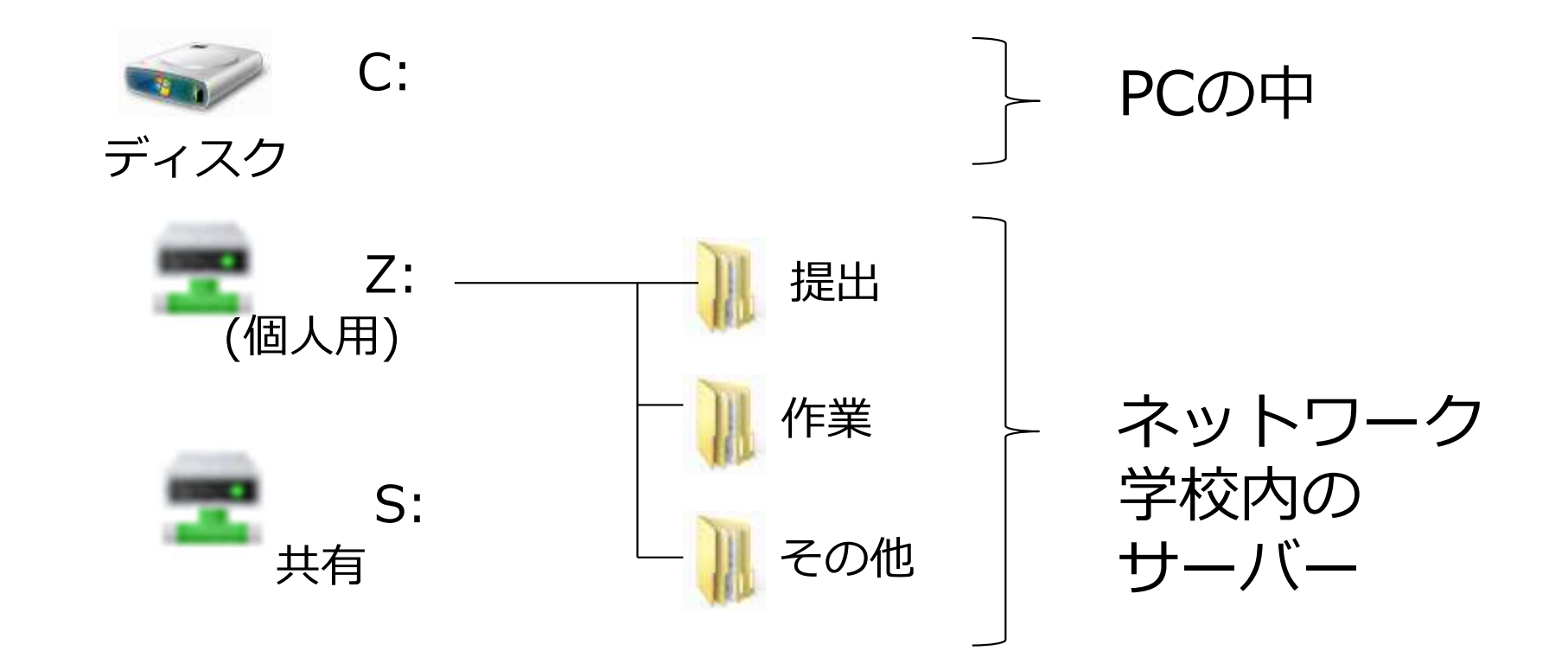

家のPCのフォルダー

C:

ディスク

PCの中 (C:だけの場合あり)

C: D:も自分で – 解り易い フォルダー作った方 が後々楽

ディスク

D:

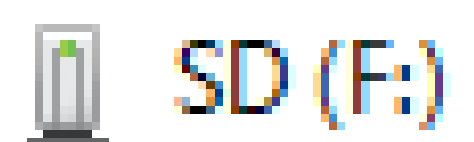

USBなど

フォルダやファイルの名前の要素

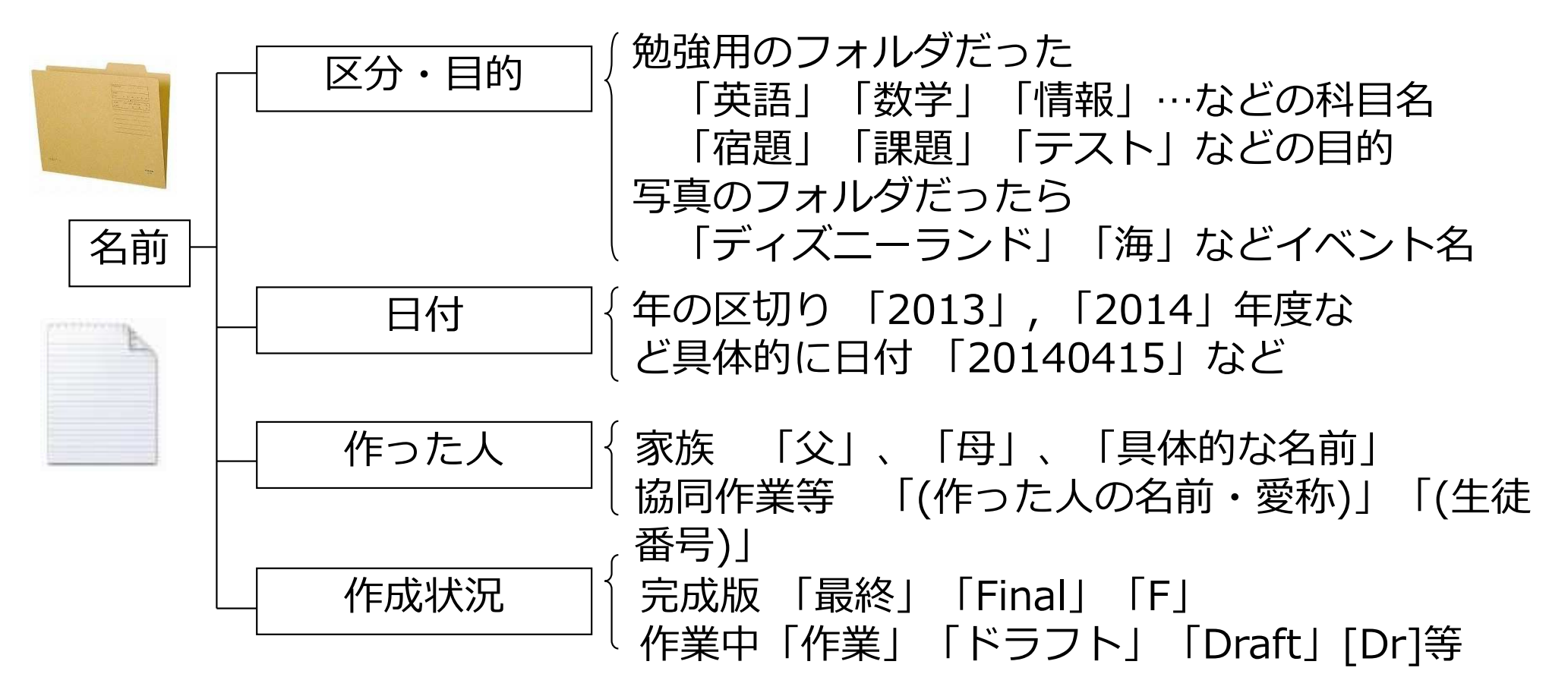

いろいろなファイル名のつけ方 (写真の分類例)

| ファイルの内容                        | ファイル名例                         | 説明                                                |
|--------------------------------|--------------------------------|---------------------------------------------------|
| 情報科の課題7の個人レ<br>ポート             | 情報課題07_太田<br>情報課題07_太田<br>0415 | 個人名を追加していま<br>す。後者は作成した日<br>付を入れています。             |
| 今年家族で行く沖縄旅行の<br>計画             | 沖縄_2014<br>旅行計画_沖縄2014         | 後者の方がわかり易く<br>なっています。                             |
| AKBの5月のコンサートの<br>Web情報の切り貼りのメモ | AKB05<br>Memo_AKB              | 後者はMemoとしてあ<br>まり重要でないことを<br>示しています(後で削除<br>しやすい) |
| 修学旅行の買い物リスト                    | 修学旅行買い物リスト<br>修学旅行リスト          | 後者は買い物を省略し<br>ています                                |
| 4月のお小遣い超                       | お金_1404                        | 2014を14としています。                                    |

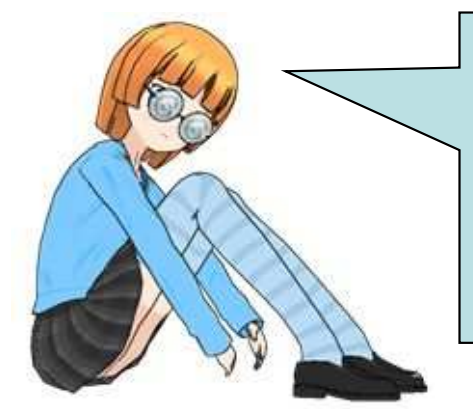

ファイル名は、個人で使用する場合はある程度省略したもの でもいいでしょう。但し他の人といっしょに使うものの場合 は、ある程度見て意味がわかるようなものにする必要があり ます。ただし、あまり長くならないように。英語を使った方 が、略語を作りやすい場合もあります。

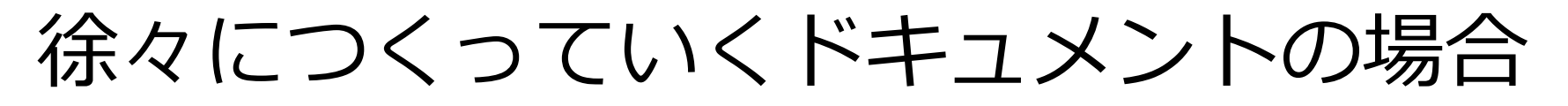

課題

01

情報課題07\_作成中太田\_0415

-> 情報課題07\_最終版太田\_0510

古いファイル(/Old)

1日でできるレポートもあれば、ある 程度の期間をかけて作成するものもあ ります。後者の場合通常、作成変更し た日付をファイルの最後につけること が多いです。 また、次の日修正したら、古いファイ ルは別のフォルダにコピーして残して おき、新しいファイルは新しい日付に ファイル名を変更します。

| □ I = I USB F517 (G:)                                                                                                    | 表示                                                                 |                                                      |                                                                                                    |                                                                                                    | - U X                              | E   |
|----------------------------------------------------------------------------------------------------|--------------------------------------------------------------------|------------------------------------------------------|----------------------------------------------------------------------------------------------------|----------------------------------------------------------------------------------------------------|------------------------------------|-----|
| ★ □ □ 4<br>クイックアクセ コピー 貼り付け                                                                                                    | 、切り取り<br>パスのコピー<br>ショートカットの貼り付け                                    | ▲移動先・ × 削除・<br>回コピー先・ ■名前の変更                         | 1 唱·<br>新しい<br>フ+11/5-                                                                                                    | די גער איז איז איז איז איז איז איז איז איז איז                                                                             | すべて選択       計 選択解除       課 選択の切り替え |     |
| クリップボート                                                                                                    |                                                                    | 整理                                                   | 新規                                                                                                    | 置く                                                                                                    | 選択                                 |     |
| ← → ~ ↑ 😰 > USB ド                                                                                                    | ライブ (G:) »                                                         |                                                      |                                                                                                    | ~ Ū                                                                                                    | USB 151 P                          |     |
| > 写真 ^                                                                                                    | 名前                                                                 | 軍事                                                   | ·日時 <sup>个</sup>                                                                                                    | 種類                                                                                                    | サイズ                                |     |
| <ul> <li>新しいフォルダー (2)</li> <li>新しいフォルダー (3)</li> <li>) 防属</li> <li>マ いろ ドライブ (G:)</li> <li>&gt; 00_高枝情報</li> <li>Dojo</li> <li>&gt; Ichihiga</li> <li>&gt; microbitP</li> <li>No.4</li> <li>&gt; old</li> <li>Temp</li> </ul> | Dojo<br>old<br>Web2018<br>Ichihiga<br>microbitP<br>No.4<br>00_高校情報 | 201<br>201<br>201<br>201<br>201<br>201<br>201<br>201 | 7/08/13 10:47<br>7/08/13 10:50<br>8/06/20 12:54<br>8/07/31 10:10<br>8/08/04 6:14<br>8/08/24 16:42<br>8/09/04 8:13<br>8/09/07 10:28 | ファイル フォルダー<br>ファイル フォルダー<br>ファイル フォルダー<br>ファイル フォルダー<br>ファイル フォルダー<br>ファイル フォルダー<br>ファイル フォルダー<br>ファイル フォルダー<br>ファイル フォルダー | IJ(T)                              |     |
| >                                                                                                    |                                                                    |                                                      |                                                                                                    | ショート                                                                                                    | カットの作成(<br>))                      | (S) |

## 基本的にフォルダーもファイルもオブジェクト

- ・コピー
- ・名前の変更
- ・並らびかえ

基本的にフォルダーもファイルもオブジェクト

#### ①フォルダーやファイルを指定する

#### ②右クリックでコピー/切り取り/削除

#### ③移動いたいところで右クリックで貼り付け

◎慣れるとドラッグで移動/コピーできる。

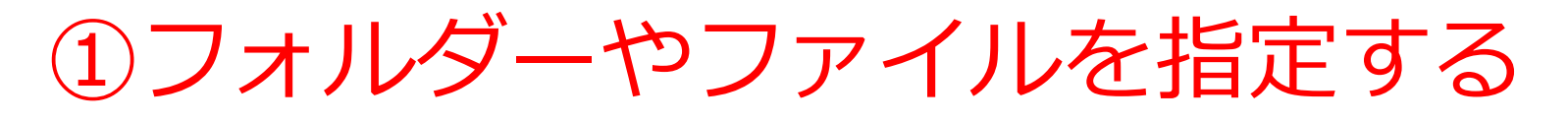

| 名前                       | 更新日時             | 種#  |
|--------------------------|------------------|-----|
| 🔃 oi2019_ID_B01.pptx     | 2019/08/20 11:51 | Mic |
| Hinfo_St1101_Excel1.pptx | 2019/08/20 11:33 | Mic |
| 🕼 Excel練習シート.xlsx        | 2019/08/20 9:32  | Mic |
| 🕼 Excel課題シート8.xlsx       | 2019/09/06 6:10  | Mic |
| 🖬 Excel課題シート7.xlsx       | 2019/09/04 7:00  | Mic |
| 📓 Excel課題シート6.xlsx       | 2019/08/20 11:08 | Mic |
| 🖬 Excel課題シート5.xlsx       | 2019/09/06 5:53  | Mic |
| 🖬 Excel課題シート4.xlsx       | 2019/09/06 5:52  | Mic |
| Excel課題シート3.xlsx         | 2019/08/20 8:11  | Mic |
| 🖬 Excel課題シート2.xlsx       | 2019/08/20 6:37  | Mic |
| 📓 Excel課題シート1.xlsx       | 2019/08/20 9:08  | Mic |
| 🔯 ExcelSheets.zip        | 2019/09/06 6:12  | ZIP |
| old                      | 2019/08/20 6:07  | ファ  |
|                          |                  |     |

## クリックした後、別のものを [Shift]を押しながらクリックす る。その間も選択される。

| Excel練習シート.xlsx    | 2019/08/20 9:32  |
|--------------------|------------------|
| 🚺 Excel課題シート8.xlsx | 2019/09/06 6:10  |
| 🖬 Excel課題シート7.xlsx | 2019/09/04 7:00  |
| 🖬 Excel課題シート6.xlsx | 2019/08/20 11:08 |
| 🚺 Excel課題シート5.xlsx | 2019/09/06 5:53  |
| 🖬 Excel課題シート4.xlsx | 2019/09/06 5:52  |
| 🖬 Excel課題シート3.xlsx | 2019/08/20 8:11  |
| 🖬 Excel課題シート2.xlsx | 2019/08/20.6:37  |
| 🖬 Excel課題シート1.xlsx | 2019/08/20 9:08  |
| 124 ·              | ""av""av         |

| ク | IJ | ッ | ク | す | る。 | $- \mathbf{C}$ | 選択 |
|---|----|---|---|---|----|----------------|----|
|---|----|---|---|---|----|----------------|----|

| 🛤 Excel練習シート.xlsx  | 2019/08/20 9:32  |
|--------------------|------------------|
| 🕼 Excel課題シート8.xlsx | 2019/09/06 6:10  |
| Excel課題シート7.xlsx   | 2019/09/04 7:00  |
| 🚺 Excel課題シート6.xlsx | 2019/08/20 11:08 |
| D Excel課題シート5.xlsx | 2019/09/06 5:53  |
| 🗋 Excel課題シート4.xlsx | 2019/09/06 5:52  |
| 🕼 Excel課題シート3.xlsx | 2019/08/20 8:11  |
| 🖬 Excel課題シート2.xlsx | 2019/08/20 6:37  |
| 🖬 Excel課題シート1.xlsx | 2019/08/20 9:08  |
| 🚵 ExcelSheets.zip  | 2019/09/06 6:12  |
| old 🔜              | 2019/08/20 6:07  |
|                    |                  |

[Ctrl]をお品が、クリックして いく。複数が選択できる。

# エキスプローラーの操作(ファイルの見え方)

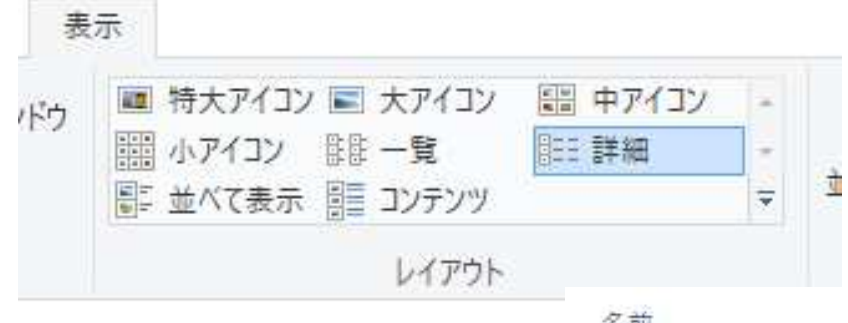

## 詳細 名前、日付 種類、サイズ

| A | 前          |
|---|------------|
| P | oi2019_ID_ |

B01.pptx Hinfo St1101 Excel1.pptx Excel練習シート.xlsx ■ Excel課題シート8.xlsx B Excel課題シート7.xlsx Excel課題シート6.xlsx Excel課題シート5.xlsx

大アイコン 名前、日付 種類、サイズ 写真に便利

| BREWS:<br>Headbreak 252 | BARNES<br>Providence         |
|-------------------------|------------------------------|
|                         | BEER Bert - Farr             |
|                         |                              |
| oi2019_ID_B01.pp<br>tx  | Hinfo_St1101_Exc<br>el1.pptx |
|                         |                              |
| x                       | x                            |
|                         |                              |
| Excel課題シート              | Excel課題シート                   |
| 4.XISX                  | J.XISX                       |

| 更新日時             | 相 |
|------------------|---|
| 2019/08/20 11:51 | N |
| 2019/08/20 11:33 | N |
| 2019/08/20 9;32  | N |
| 2019/09/06 6:10  | N |
| 2019/09/04 7:00  | N |
| 2019/08/20 11:08 | N |
| 2019/09/06 5:53  | N |
|                  |   |

Construction and

| 19/09/06 5:5 | 3 |
|--------------|---|
| -            | Ĩ |
|              |   |
|              |   |
|              |   |

Excel練習シート. xisx

7.000 1000

Х

|   | ł |
|---|---|
| X | L |
|   |   |

2.xlsx

| - |           |
|---|-----------|
|   |           |
| v |           |
| • |           |
|   | and Hotel |

Excel課題シート 8.xlsx

|      | - |
|------|---|
|      |   |
| X    | - |
| 2024 |   |

XCel沫起ン 1.xlsx

|    | 種類                | サイズ    |
|----|-------------------|--------|
| 51 | Microsoft PowerP  | 820 KB |
| 33 | Microsoft PowerR  | 817 KB |
| 2  | Microsoft Excel 7 | 11 KB  |
| 0  | Microsoft Excel 7 | 14 KB  |
| 0  | Microsoft Excel 7 | 13 KB  |
| 08 | Microsoft Excel 7 | 12 KB  |
| 3  | Microsoft Excel 7 | 19 KB  |

# エキスプローラーの操作(並び替え) クリックする 名前や日付で並びからができる。 名前が見つけやすい、新しいファイル が見つけやすい。

| 名前 🗸 🎽                     | 更新了              | 種人                | サイズ    |
|----------------------------|------------------|-------------------|--------|
| oi2019_ID_B01.pptx         | 2019/08/20 11:51 | Microsoft PowerP  | 820 KB |
| 😰 Hinfo_St1101_Excel1.pptx | 2019/08/20 11:33 | Microsoft PowerR  | 817 KB |
| 🖬 Excel練習シート.xlsx          | 2019/08/20 9:32  | Microsoft Excel 7 | 11 K8  |
| 📄 Excel課題シート8.xlsx         | 2019/09/06 6:10  | Microsoft Excel ワ | 14 KB  |
| Excel課題シート7.xlsx           | 2019/09/04 7:00  | Microsoft Excel ワ | 13 KB  |
| 👔 Excel課題シート6.xlsx         | 2019/08/20 11:08 | Microsoft Excel ワ | 12 KB  |
| Excel課題シート5.xlsx           | 2019/09/06 5:53  | Microsoft Excel ワ | 19 KB  |
| A Excel課題シート4.xlsx         | 2019/09/06 5:52  | Microsoft Excel 7 | 15 K8  |
| Excel課題シート3.xlsx           | 2019/08/20 8:11  | Microsoft Excel ワ | 13 KB  |
| 🚺 Excel課題シート2.xlsx         | 2019/08/20 6:37  | Microsoft Excel ワ | 15 KB  |
| 🚺 Excel課題シート1.xlsx         | 2019/08/20 9:08  | Microsoft Excel ワ | 15 KB  |
| 🚰 ExcelSheets.zip          | 2019/09/06 6:12  | ZIP ファイル          | 99 KB  |
| old 🔛                      | 2019/08/20 6:07  | ファイル フォルダー        |        |

## 説明:ファイル形式とその標準化

#### 拡張子はドキュメントの種類を表す

| 大分類    | 小分類/種類     | 拡張子                           |
|--------|------------|-------------------------------|
| 文書     | html(ブラウザ) | html(htm)                     |
|        | テキスト       | txt                           |
|        | MS-Word    | docx(doc)                     |
|        | pdf        | pdf                           |
| 表      | MS-Excel   | xlsx(xls)                     |
|        | テキスト形式     | CSV                           |
| 画像     | ビットマップ     | jpg(jpeg), png, gif, bmp      |
|        | ベクター       | tif                           |
| 音声/音楽  | (サンプリング)   | wav, mp3, wma                 |
|        | midi       | mid(midi)                     |
| 映像     | (サンプリング)   | mpg(mpeg), mp4, mov, flv, wmv |
| プログラム  |            | exe, com, dll, bat            |
| 圧縮(書庫) |            | zip, tar, cab                 |